# QUICK REFERENCE GUIDE *soft*Flow<sup>™</sup> Setup

**S** Masimo

Not intended to replace the Operator's Manual.

### The device must be turned off

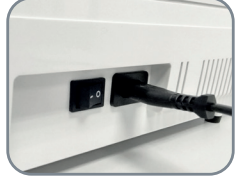

Confirm that the rocker switch next to the power inlet is turned off ( "**O**" position).

### Water bag installation

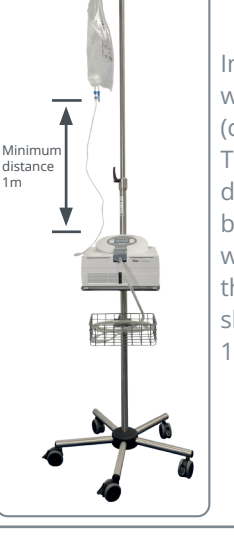

Turn on the device

10 Open external O2 source

▼

If the device has an O<sub>2</sub> Quick Start label above the lateral oxygen inlet port, oxygen can be turned on at any point. If this label is not visible, wait until

the device has reached set flow before turning the O2 on and adjusting the flow to achieve the desired FiO2. If the FiO2 exceeds 95% a value of 99% will be displayed. In this case, the total flow

equals set O2 flow, as the internal blower is no

longer contributing flow.

8

Install the sterile water bag (container). The minimum distance between the water bag and the device should be 1 meter.

# Assembly of the humidifier rack

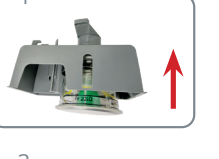

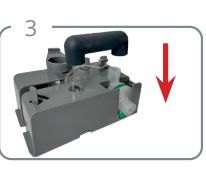

Toggle rocker switch to the ON ("I")

position. The system performs the

label above the lateral oxygen inlet

device test and calibration during start

up. If the device has an O<sub>2</sub> Quick Start

port, oxygen can be turned on at any

point. If this label is not visible, make

sure the oxygen supply is turned off

when starting the device.

 $\checkmark$ 

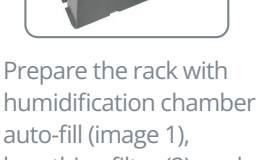

auto-fill (image 1), breathing filter (2), and air bridge (3).

#### Water chamber fills 5

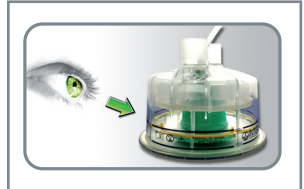

The humidifier chamber fills automatically. Ensure that the water level always stays between the black marking lines (see Image).

### 6 Applicator installation

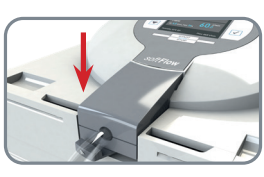

Choose appropriate applicator type. Insert the applicator plug from above into the dedicated socket and push it down gently and fully, until the lever under the tube engages to the left.

#### 9 Setting flow rate and humidity

Adjust flow rate and humidity as desired.

Enter menu by pressing the checkmark button Select menu "Flow rate" or A 0 "Humidity" 0 Confirm with checkmark button T Set the required value 0 Confirm the value with the checkmark 0 button START Exit the menu via Start/Stop 0

The system will automatically adjust therapy according to the new set value.

button

STOP

### **11** Humidity adjustment

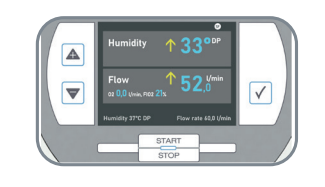

Wait a few minutes for the gas to reach the appropriate humidity.

#### Upon termination of therapy: 12 Turn off external O2 source

svstem.

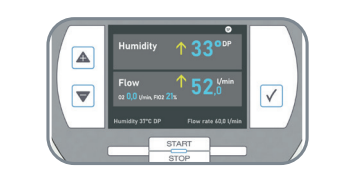

Every time the device is turned off, the O2 flow must also be turned off.

O2-source can be connected to the system. If the device has an O<sub>2</sub> Ouick Start label above the lateral oxygen inlet port, oxygen can be turned on at any point. If this label is not visible, do not turn the oxygen flow on prior to device being turned on and calibrated. otherwise Calibration Error 503 appears. Should this error occur, turn off the O<sub>2</sub> source and restart the

Inserting the humidifier rack into

the device

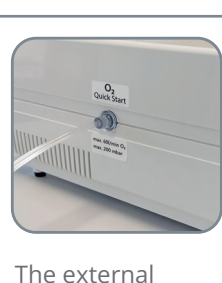

Insert the fully

O<sub>2</sub> flow

equipped humidifier

rack into the device.

**Attaching external** 

## Troubleshooting *soft*Flow

| Error Code | Display Message              | Problem solution                                                                                                    | 同歌步回                                                                                      |
|------------|------------------------------|----------------------------------------------------------------------------------------------------|-------------------------------------------------------------------------------------------|
| 101        | Pressure too high            | <ul> <li>most common cause: Blockage of the gas path</li> <li>1. Check the gas path: <ul> <li>a) Is the water chamber sealed or assembled properly?</li> <li>b) Has the breathing filter been replaced per manufacturer's recommendation?</li> <li>c) Is the air bridge installed correctly?</li> <li>d) Verify applicator for kinks or blockage.</li> <li>2. Restart the device.</li> <li>3. Please contact technical service if the error continues.</li> </ul> </li> </ul>                                                                                                    | Scan this QR code to<br>view a self training<br>guide for the Masimo<br><i>soft</i> Flow. |
| 104        | No flow                      | most common cause: Blockage of the side channel blower (SCB)/turbine 1. Please contact technical service.                                                                                                    |                                                                                           |
| 151        | Flow rate not reachable      | most common cause: Obstruction or kink in the applicator           1. Verify the applicator for any obstructions or kinks.                                                                                                    |                                                                                           |
| 154        | Leakage detected             | <b>most common cause: Components in the air path are either missing or improperly assembled</b><br>1. Please check and ensure complete and proper assembly of components in the gas path.<br><i>Nete:</i> This error code is only available on newer devices with the O2 Quick Start label affixed above the lateral oxygen inlet.                                                                                                    |                                                                                           |
| 158*       | Oxygen connection open       | <ul> <li>most common cause: Oxygen access opened or water damage</li> <li>1. Attach the oxygen cap or connect the oxygen tube.</li> <li>2. Check the water level as the water level may be insufficient.</li> <li>3. Restart the device.</li> <li>4. Please contact technical service if the error continues.</li> </ul>                                                                                                    |                                                                                           |
| 191        | Check applicator hose        | <ul> <li>most common cause: Applicator is kinked or blocked</li> <li>1. Check the applicator for kinks or blockage.</li> <li>a) Ensure that no objects are lying on the tube causing blockage.</li> <li>b) If needed, reconnect the applicator.</li> <li>c) Consider using the headgear as an alternate means of fixation for the applicator.</li> <li>2. Restart the device.</li> <li>3. Please contact technical service if the error continues.</li> </ul>                                                                                                    |                                                                                           |
| 255        | Dew point not reachable      | <ul> <li>most common cause: Ambient temperature/-pressure outside the specified range, oxygen source opened at start, leakage in the device</li> <li>1. Was the device stored or operated outside the specified ambient temperature (18°-28°C) before operation? <ul> <li>a) Relocate the device away from excessive heat or cold sources and avoid direct sun exposure.</li> <li>b) Let the device cool down or warm up before operation.</li> </ul> </li> <li>2. Ambient pressure may vary due to weather changes. <ul> <li>a) Turn off the oxygen source if necessary, restart the device, disconnect from the power supply for at least 30 sec. (Ignore error message "Oxygen"*.) Turn on the oxygen again after complete start.</li> <li>3. Oxygen source opened when the device and restart with oxygen turned off. Slowly open the oxygen supply after the device has reached set air flow.</li> <li>4. Check system for leaks. <ul> <li>a) Is the lid on the home care tank open?</li> <li>b) Is the breathing filter and air bridge securely placed if using the hospital accessories?</li> <li>5. Lower the dew point temporarily to 30°C and let run for 5 min.</li> <li>6. Please contact technical service if the error continues.</li> </ul> </li> </ul></li></ul> |                                                                                           |
| 301        | Heating plate gets too hot   | <b>most common cause: Heating plate control or heating plate is defective</b><br>1. Discontinue use and turn the device off.                                                                                                    |                                                                                           |
| 302        | Heating plate defective      | 2. Note the therapy parameters of the patient.<br>3. Contact technical service.                                                                                                    |                                                                                           |
| 351        | Please refill water          | <ul> <li>most common cause: Water level in the humidifier chamber is too low</li> <li>1. Fill the humidifier chamber with water</li> <li>2. If the water level in the humidifier is in the correct range: <ul> <li>a) Turn off the oxygen source if necessary. Turn off the device when the oxygen source is turned off, open the front flap and let the system cool down for 5-10 min. Restart the device, disconnect from the power supply for at least 30 sec. (Ignore error message "Oxygen"*.) Turn on the oxygen again after complete restart.</li> <li>3. Please contact technical service if the error continues.</li> </ul> </li> </ul>                                                                                                    |                                                                                           |
| 401        | Blower defective             | <ul> <li>most common cause: Side channel blower is defective</li> <li>1. Check whether the air flow at the applicator is detected.</li> <li>2. Turn off the oxygen source if necessary, restart the device, disconnect from the power supply for at least 30 sec. (Ignore error message "Oxygen"*.) Turn on the oxygen again after complete restart.</li> <li>3. Please contact technical service if the error continues.</li> </ul>                                                                                                    |                                                                                           |
| 503        | Calibration error            | <ul> <li>most common cause: Oxygen source is opened before the device is started</li> <li>1. Close the oxygen source and restart the device.<br/>After complete start, the oxygen source can be opened again slowly.</li> <li>2. Please contact technical service if the error continues.<br/>Note: This error code will not appear on newer softFlow devices with the O2 Quick Start label affixed above the lateral oxygen inlet port.</li> </ul>                                                                                                    |                                                                                           |
| 651        | Applicator heating defective | <ul> <li>most common cause: Applicator contacts or applicator is defective</li> <li>1. Check whether applicator contacts on the device are bent.</li> <li>2. If applicator contacts are ok, replace the applicator.</li> <li>3. Turn off the oxygen source if necessary, restart the device, disconnect from the power supply for at least 30 sec.<br/>(Ignore error message "Oxygen"*.) Turn on the oxygen again after complete start.</li> <li>4. Please contact technical service if the error continues</li> </ul>                                                                                                    |                                                                                           |
| 851        | Change dust filter           | <ul> <li>most common cause: The dust filter has been in use for more than 3 months</li> <li>1. Replace the air filter at the back of the device.</li> <li>Note: The message 851 "Change dust filter" must be acknowledged on the device after the filter has been changed. Press the Enter button (checkmark) to acknowledge.</li> </ul>                                                                                                    |                                                                                           |

\*Find more error descriptions in the Troubleshooting section of the Operator's Manual.